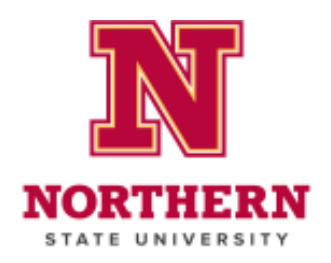

#### Set a Password

- If you are signed into your official school email, you will need to use a different browser (Chrome, Firefox, Edge) for the following steps. **OR** You must log out of your K12 email before proceeding. Closing the window is not enough. You must navigate to the profile icon (top right) and sign out.
- 1. Go to the Northern homepage: https://northern.edu
- 2. Click myNSU in the top-right corner.

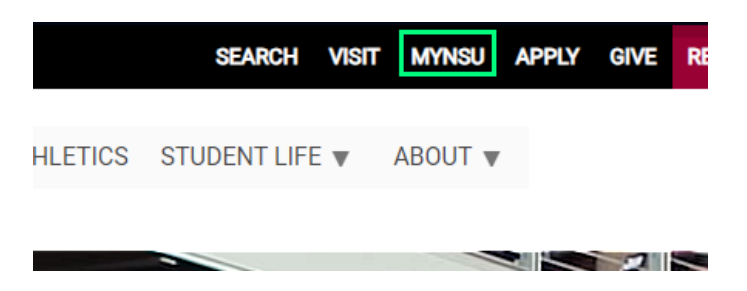

3. Click the **Password Reset**.

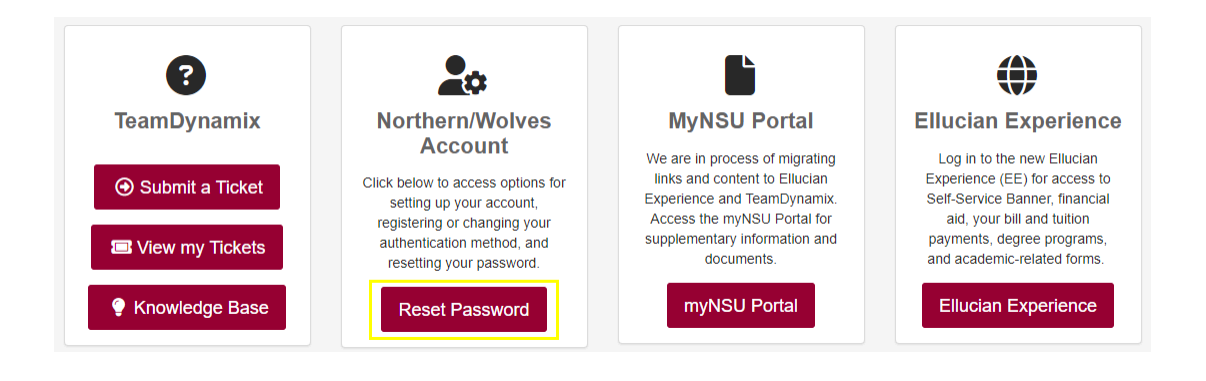

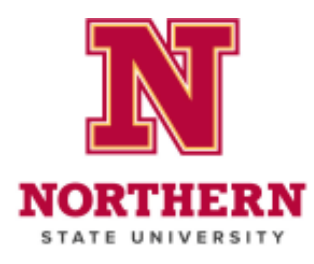

4. Under "FIRST-TIME ACCESS", click the **START HERE** button.

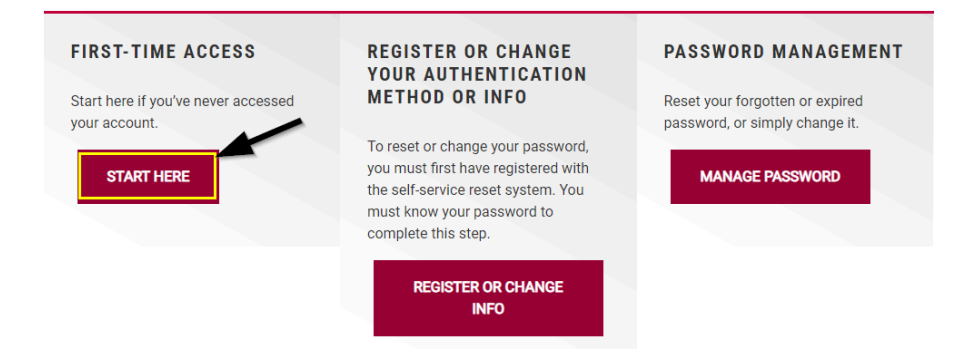

- 5. Enter your NSU Wolves email address (@wolves.northern.edu) in the "User ID" field
  - a. You will receive your NSU Wolves email address from your e-mentor.
  - b. If you are a late addition to the course, your NSU Wolves email will be sent to your @k12.sd.us (or other school assigned) email by our e-learning program assistant..
  - c. Your NSU Wolves email address, and the password you choose, will be used to log in to D2L.
  - d. You will continue to use your @k12.sd.us (or other school assigned) email for all communication with your teacher.
- 6. Enter the characters you see in the captcha image, then click Next

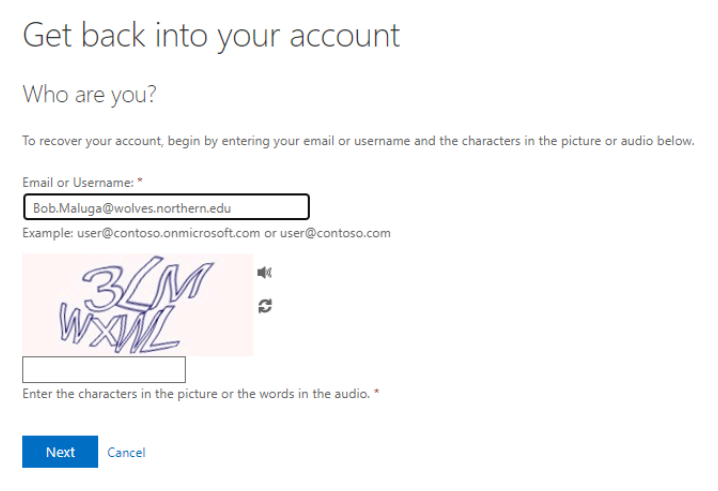

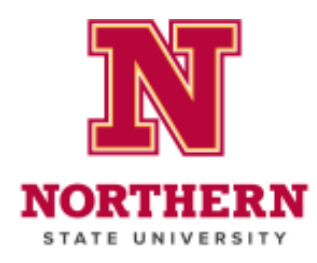

- 7. Ensure the email preview is correct, then click **Email**.
  - a. If the email preview looks incorrect, please contact your Master Teacher or email <u>chris.hayden@northern.edu</u>

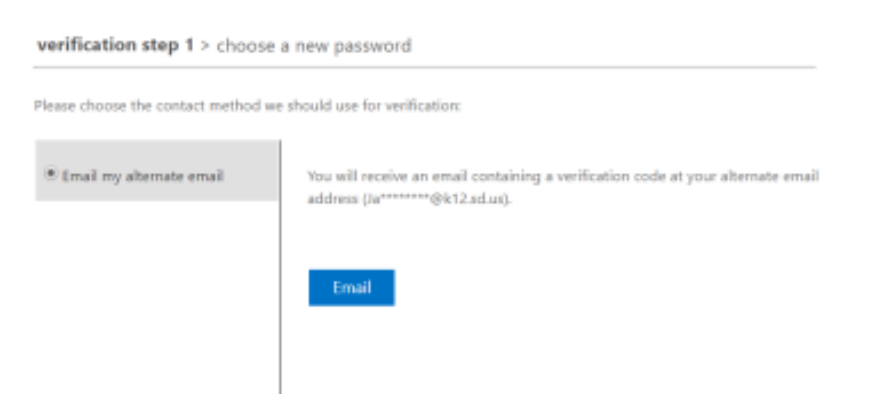

8. Enter the verification code sent to your @k12.sd.us (or other school assigned) email, then click **Next**.

| verification step 1 > choose a new password |                                                                           |  |  |  |
|---------------------------------------------|---------------------------------------------------------------------------|--|--|--|
| Please choose the contact method w          | we should use for verification:                                           |  |  |  |
| Email my alternate email                    | We've sent an email message containing a verification code to your inbox. |  |  |  |
|                                             | Interior I                                                                |  |  |  |
|                                             | Next Are you having a problem?                                            |  |  |  |
|                                             |                                                                           |  |  |  |

- 9. Set your new password, following the password requirements, then click **Finish**.
  - a. Password must be at least 8 characters
  - b. It must have characters from 3 of the 4:
    - i. Capital letter
    - ii. Lowercase letter
    - iii. Number
    - iv. Symbol
  - c. It cannot contain your first or last name
- 10. Navigate back to the Reset Your Password page

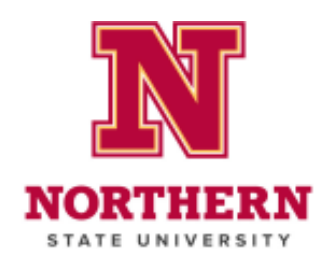

LOG OUT OF YOUR K12 (SCHOOL ASSIGNED) EMAIL ACCOUNT TO BEGIN THE NEXT PART! Closing the window/tab is not enough. Click on your profile and then click sign out.

#### **Register or Change Your Authentication Method or Info**

1. Under "REGISTER OR CHANGE AUTHENTICATION METHOD OR INFO", click REGISTER OR CHANGE INFO

| FIRST-TIME ACCESS                                    | REGISTER OR CHANGE<br>YOUR AUTHENTICATION                                                                                                    | PASSWORD MANAGEMENT                                               |
|------------------------------------------------------|----------------------------------------------------------------------------------------------------|-------------------------------------------------------------------|
| Start here if you've never accessed<br>your account. | METHOD OR INFO                                                                                                    | Reset your forgotten or expired<br>password, or simply change it. |
| START HERE                                           | To reset or change your password,<br>you must first have registered with<br>the self-service reset system. You<br>must know your password to<br>complete this step. | MANAGE PASSWORD                                                   |
|                                                      |                                                                                                    |                                                                   |

- 2. On the Microsoft log-in screen, Select "Use another account"
- On the Microsoft sign in page, Type in your wolves email address and click NEXT

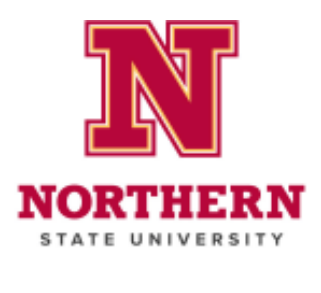

| NORTHERN<br>STATE UNIVERSITY |                                  |
|------------------------------|----------------------------------|
| Pick an account              | Microsoft                        |
| to continue to Outlook       | Sign in                          |
|                              | chris.hayden@wolves.northern.edu |
| CH2020@k12.sd.us             | Can't access your account?       |
| -                            | Sign in with a security key (2)  |
| + Use another account        | Back Next                        |

4. You will be redirected to a Northern log-in page. Enter your password

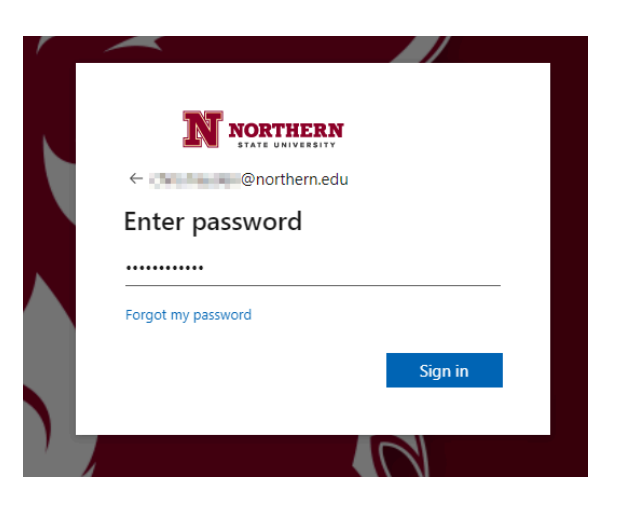

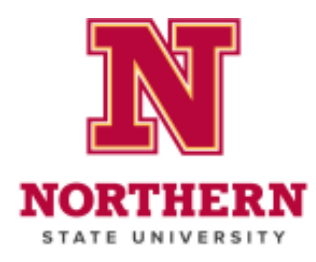

5. Next to "Authentication Email is not configured.", click Set it up now.

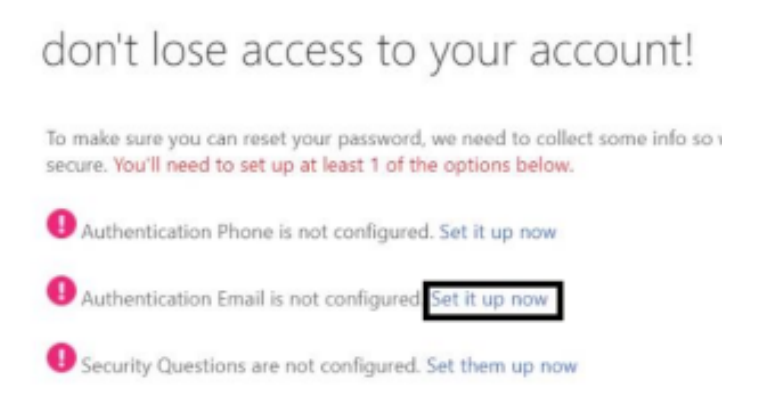

- 6. Enter your @k12.sd.us (or other school assigned) email, then click email me.
- 7. Enter the verification code from the email sent to you, then click **verify**.

don't lose access to your account!

| withentication Email        |                           |                     |  |
|-----------------------------|---------------------------|---------------------|--|
| محر الهجو المطرحان محا      |                           |                     |  |
|                             |                           |                     |  |
| Ve've sent an email message | containing a verification | code to your inbox. |  |
|                             |                           |                     |  |
|                             |                           | _                   |  |

- 8. Click finish.
  - a. If you are taken to a Microsoft Office 365 page, close the browser tab.

#### **Forgot Your Password**

- If you forget your password, return to the password reset page (<u>https://northern.edu/passwordreset</u>).
  - b. Under "PASSWORD MANAGEMENT", choose **MANAGE PASSWORD**. Follow the instructions to reset your password.

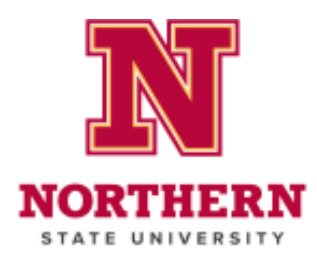

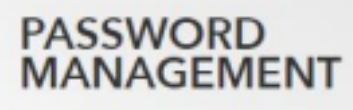

Reset your forgotten or expired password, or simply change it.

MANAGE PASSWORD

#### Logging in to D2L

- 1. Navigate to the <u>D2L login page</u> or go to the NSU homepage and scroll down to the very bottom and click on **DESIRE2LEARN (D2L)** link
- 2. Log in using your NSU Wolves email (@wolves.northern.edu) and password.

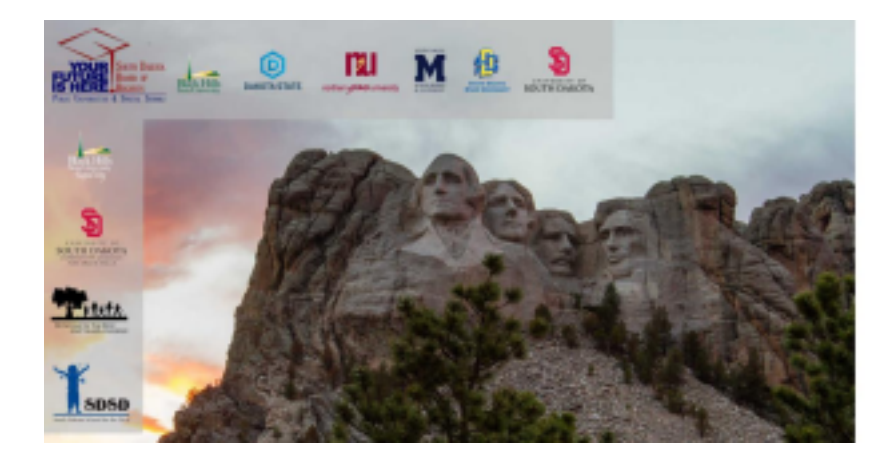

South Dakota Public Universities

| Sign in with your organizational account |  |  |  |
|------------------------------------------|--|--|--|
| issor-hen.iss@wolves.northem.edu         |  |  |  |
|                                          |  |  |  |

3. For questions, or if you require help, please contact your Master Teacher or email <a href="https://creativecommons.org">chris.hayden@northern.edu</a>